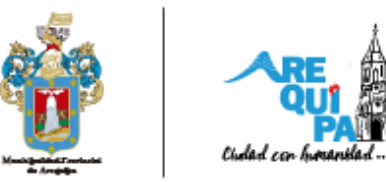

## Plataforma de vacaciones útiles

- **1.** Accede a la plataforma de inscripción: Ingresa a la página web de la plataforma de inscripción utilizando tu navegador.
- 2. Selecciona el curso de tu interés: Navega por la lista de cursos disponibles y elige el que más te interese.

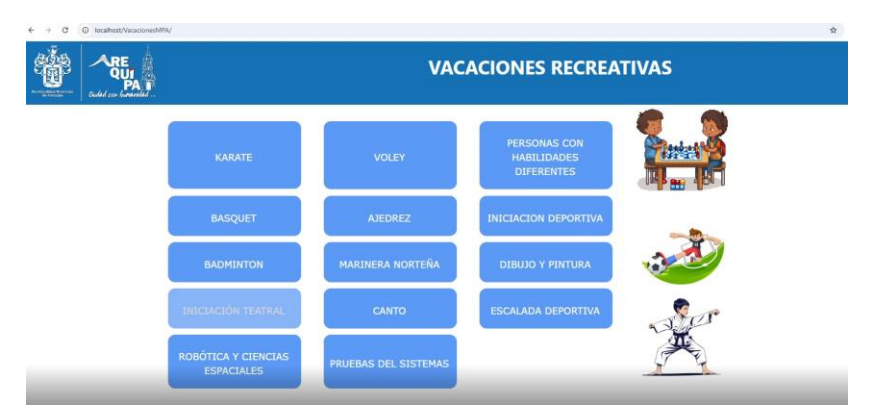

**3.** Abrirás una nueva pestaña: Al seleccionar el curso, se abrirá una nueva pestaña en tu navegador con más detalles sobre el curso.

| and an entry                                                                                                    |                                                                          | GRUPOS FOR DIAS DE LA SI                                       | LIMANA (%                                    | TURNOS (%)          |                     |
|----------------------------------------------------------------------------------------------------|--------------------------------------------------------------------------|----------------------------------------------------------------|----------------------------------------------|---------------------|---------------------|
| INICIACIÓN TEATRAL                                                                                                    |                                                                          | MARTES-JUEVES-SABADO                                           | , v                                          | 28R TURNO 6 A 10 AR | 05 - 10:50 A 11:50  |
| LUGAR                                                                                                    |                                                                          |                                                                | WICANTER                                     | MONIO               |                     |
| TEATRO ATENEO                                                                                                    |                                                                          |                                                                | 20                                           | 25.00               |                     |
| DN V<br>DOMICILO:                                                                                                    | 10000000000000000000000000000000000000                                   | roger test                                                     |                                              | ILLÉ-ONO:           | 5 v 9               |
| DN *                                                                                                    | 1111111                                                                  | rager test                                                     |                                              |                     | <u>s</u> <u>s</u>   |
| DNI V<br>DOMICIDO:                                                                                                    |                                                                          | reger test                                                     |                                              |                     | <u>5</u> • <u>3</u> |
| DN V<br>DOMICUO:                                                                                                    |                                                                          | NOMBRE(*)                                                      |                                              |                     | <u>s</u> , <u>s</u> |
| DN V<br>DOMICEUD:                                                                                                    | не россияанной;<br>1111111<br>Аляк (АРОДИАДО<br>№ ДОССИАННО:<br>73467636 | NOMBRE(*)                                                      | APELLIDO MATERNO(?)                          |                     | ) <u>s</u> × 3      |
| LIN      V     DOMICILIO:      LINITOS DEL PROPILO MA     TIPO DE DOCUMENTO:     INI     V     AFELIDO PARIBNO(7)     partiauí | 1111111<br>1111111<br>ADRE /APODERADO<br>/* DOCUMENTO:<br>73467656       | NDMBRET                                                        | APELLIDO MATERNO(*)                          |                     | ) <u>s</u> × 3      |
| EN  UOMIDUO:  I. DATOS DEL PROPELO MA THEO DE DOCUMENTO: EN AFELIDO PATERNO(7) pathauf U-MAL(7)                                | 1111111<br>1111111<br>ADRE (APODERADO<br>N° DOCUMENTO:<br>20467616       | NOMBRE / R<br>Rager test<br>NOMBRE(?)<br>Jahne<br>CLEULAN (?): | APELLIDO MATERIOC(*)<br>Inamani<br>TELE-FUC: |                     | ] [5 * 3            |

**4.** Elige el grupo y turno preferido: Selecciona el grupo que corresponde a la semana y el turno (mañana, tarde, etc.) que prefieras, asegurándote de respetar las edades de los participantes.

| DISCIPLINA         | GRUPOS POR DIAS DE LA SEMAN | TURNOS (*): |                                       |   |
|--------------------|-----------------------------|-------------|---------------------------------------|---|
| INICIACIÓN TEATRAL | MARTES-JUEVES-SABADO        | ~           | 2ER TURNO 6 A 10 AÑOS - 10:50 A 11:50 | ~ |
| LUGAR:             | VAC                         | ANTES:      | MONTO:                                |   |
| TEATRO ATENEO      | 30                          |             | 25.00                                 |   |

5. Ingresa los datos del participante: Completa el formulario con la información personal del participante, como nombre, edad y otros datos solicitados.

| GRUPOS POR DIAS DE LA SEMANA (*): | TURNOS (*):                                                               |
|-----------------------------------|---------------------------------------------------------------------------|
| MARTES-JUEVES-SABADO ~            | 2ER TURNO 6 A 10 AÑOS - 10:50 A 11:50 ~                                   |
| VACANTES:                         | MONTO:                                                                    |
| 30                                | 25.00                                                                     |
|                                   | GRUPOS POR DIAS DE LA SEMANA (*):<br>MARTES-JUEVES-SABADO VACANTES:<br>30 |

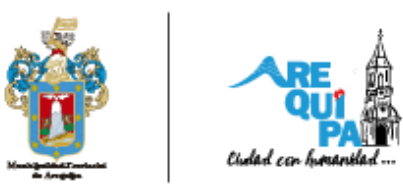

6. Ingresa los datos del apoderado: Completa el formulario.

| IPO DE DOCUMEN   | TO:    | N* DOCUMENTO: | NOMBRE:(*)   |            |            |  |
|------------------|--------|---------------|--------------|------------|------------|--|
| DNI              | ~      | 72467636      | jaime        |            |            |  |
| APELLIDO PATERNO | :(*)   |               |              | APELLIDO N | ATERNO:(*) |  |
| pachauri         |        |               |              | mamani     |            |  |
| -MAIL:(*)        |        |               | CELULAR (*): |            | TELF.FUO:  |  |
| amielth123@gma   | il.com |               | 936892315    |            |            |  |

**7.** Marca la casilla de confirmación: Acepta los términos y condiciones del curso marcando la casilla correspondiente.

| IPORTANTE: POR LA PRESENTE DECLARO BAJO RESPONSABILIDAD QUE LOS DATOS CONSIGNADOS EN LA PRESENTE SOLICITI<br>N CONOCIMIENTO DE LAS SANCIONES QUE SE PUEDA IMPONER EN CASO DE INCUMPLIMIENTO DE CONFORMIDAD CON LOS | UD SON CIERTOS Y COMPLETOS ESTANDO<br>S DISPUESTOS POR LAS LEYES VIGENTES. |
|----------------------------------------------------------------------------------------------------|----------------------------------------------------------------------------|
| Confirmo y estoy de acuerdo con lo ingresado segun terminos y condiciones.                                                                                                    |                                                                            |
|                                                                                                    | PAGAR                                                                      |

- **8.** Selecciona el botón de pago: Si el curso tiene un costo, selecciona el botón de pago para continuar con el proceso.
- **9.** Ingresa los datos de la tarjeta de crédito: Si el curso es de pago, proporciona los datos de tu tarjeta de crédito o débito para realizar el pago.

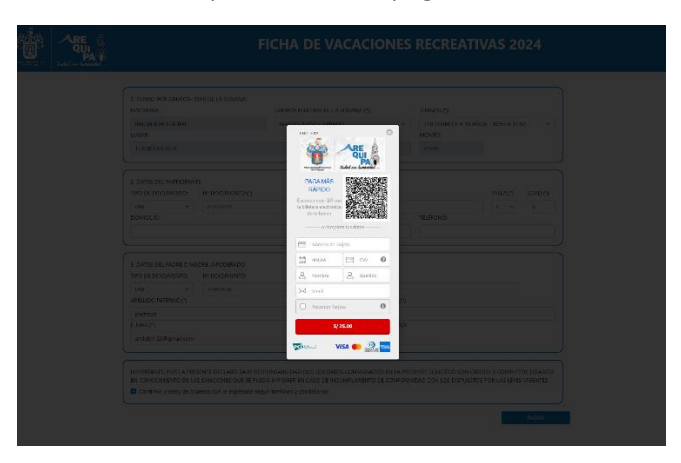

**10. Confirma el pago**: Verifica que toda la información de pago sea correcta y confirma la transacción.

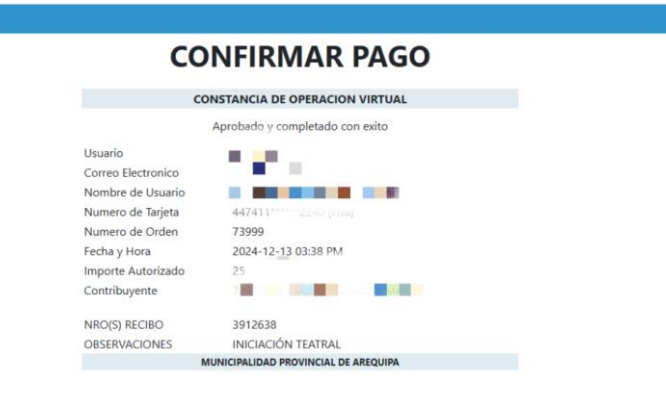